You are able to run Organisational level reporting. Before you can run a report, the directory needs to be populated.

## Verify the Directory is populated

Before you can run an Organisation report, the directory needs to be populated. To check this, click '**Setup**'> '**Directory**'. Here you would be able to see various elements of Organisational level information.

| Reports | Setup ∨  |     |
|---------|----------|-----|
| P       | eople    |     |
| D       | ata      |     |
| D       | irectory |     |
| I COM   |          | 100 |

### Access the report

- click on Reports
- from the Summary select the **By Organisation Level** or **By Subscriber** template.

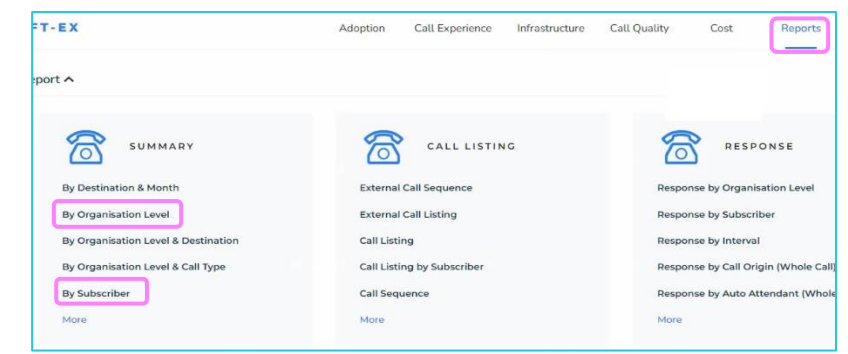

### By Organisation Level

When you select this option, a **Calls by Location** report is generated. To change the Organisation Level, select the level from the report properties, this will reflect levels configured within the directory.

You can Save or Schedule the report if needed.

| FILTERS T SEARCH SAVE CLEAR                            | FILTERS T     SEARCH         APPLY     SAVE         CLEAR                  |
|--------------------------------------------------------|----------------------------------------------------------------------------|
| Filters The Current Month Organisation Level: Location | Date Organisation Level                                                    |
|                                                        | Relative Absolute     Location     Location     Date Period     Department |
| Calls by Location                                      | Current Month Office Location<br>Branch<br>Cost Center                     |
| 1.00                                                   | 0                                                                          |
| -22                                                    | 0                                                                          |
| 0.00                                                   |                                                                            |

λ

#### By Subscriber

Here you can use the **Search** option to search the Organisation Level information.

Click Search and select the department you want to report on. The report would generate and show this departments information.

| SOFT-EX                                                                        | Adoption | Call Experience                                               | Autocomplete List of Numbers         | Х  |
|--------------------------------------------------------------------------------|----------|---------------------------------------------------------------|--------------------------------------|----|
| By Subscriber V<br>Summary by subscriber showing call cost, count and duration |          | Name or Number with * as a wildcard Select Organisation Level |                                      |    |
| FILTERS T SEARCH                                                               |          |                                                               | Location Select Organisation Element | ~  |
| Filters Total Date: Current Month                                              |          |                                                               | CLEAR                                | СН |
|                                                                                |          | ☑ 袋                                                           |                                      |    |

# Learn more

Discover more at the <u>BT Support Centre ></u>

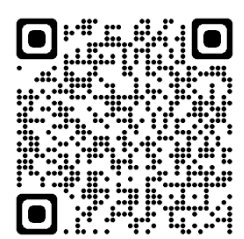